גזור לאורך קו הנקודות 🧏 הדבק את הצדדים האחוריים 🖻 קפל את הכרטיס לשניים

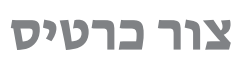

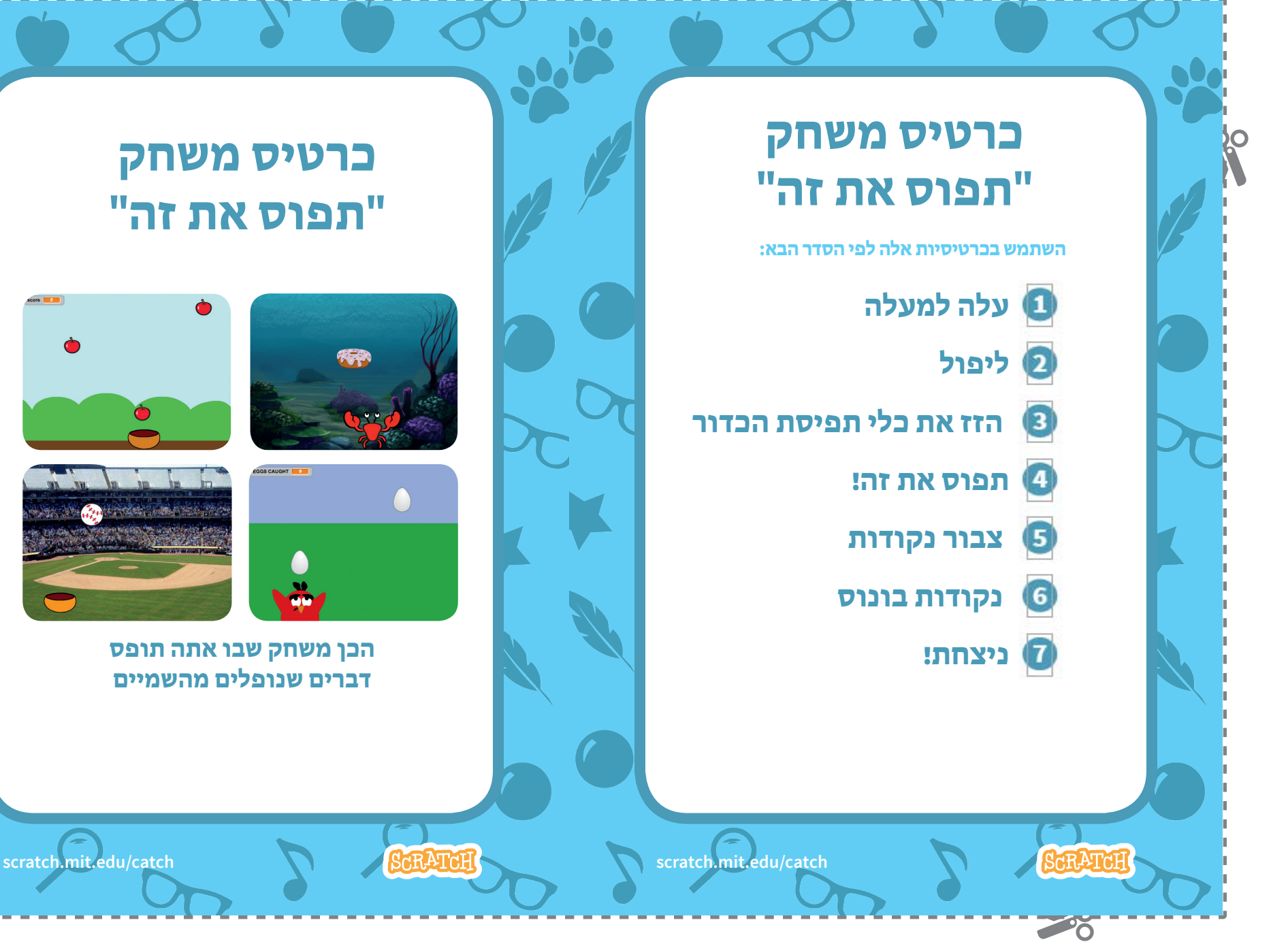

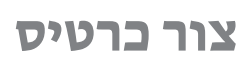

"תפוס את זה"

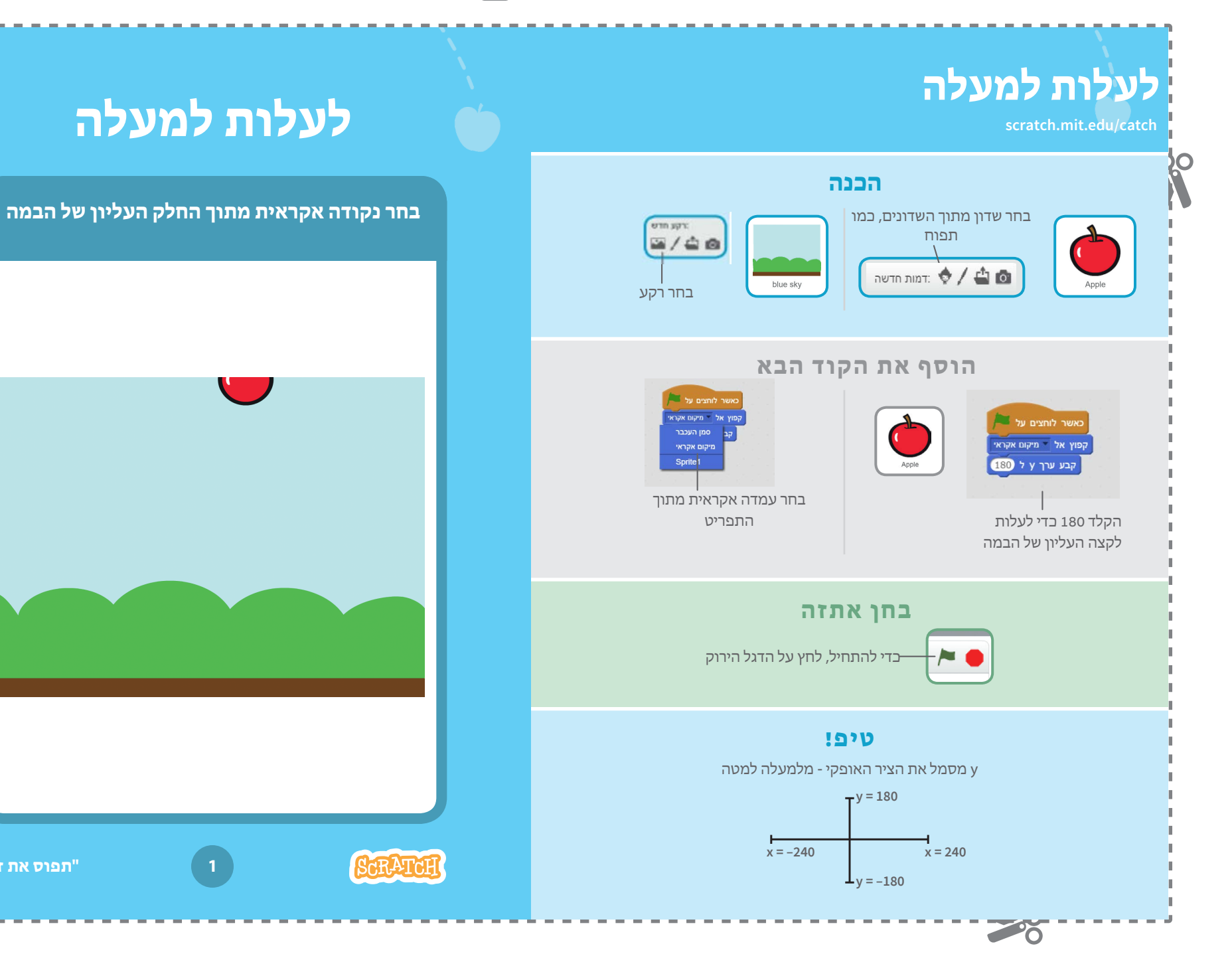

צור כרטיס

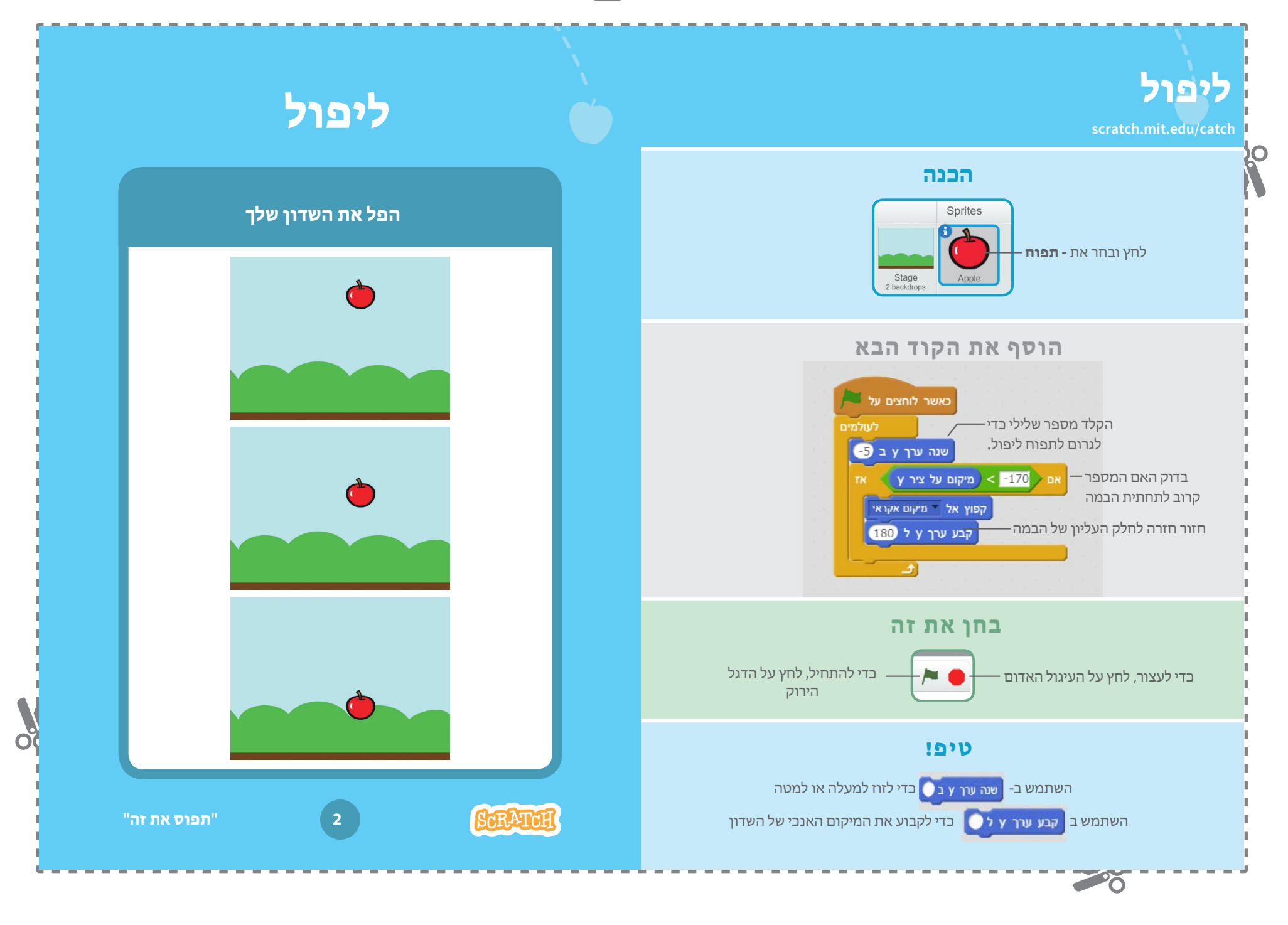

הדבק את הצדדים האחוריים גזור לאורך קו הנקודות

הזז את כלי תפיסת

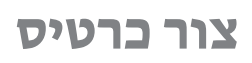

## הזז את הכלי תפיסת הכדור

0

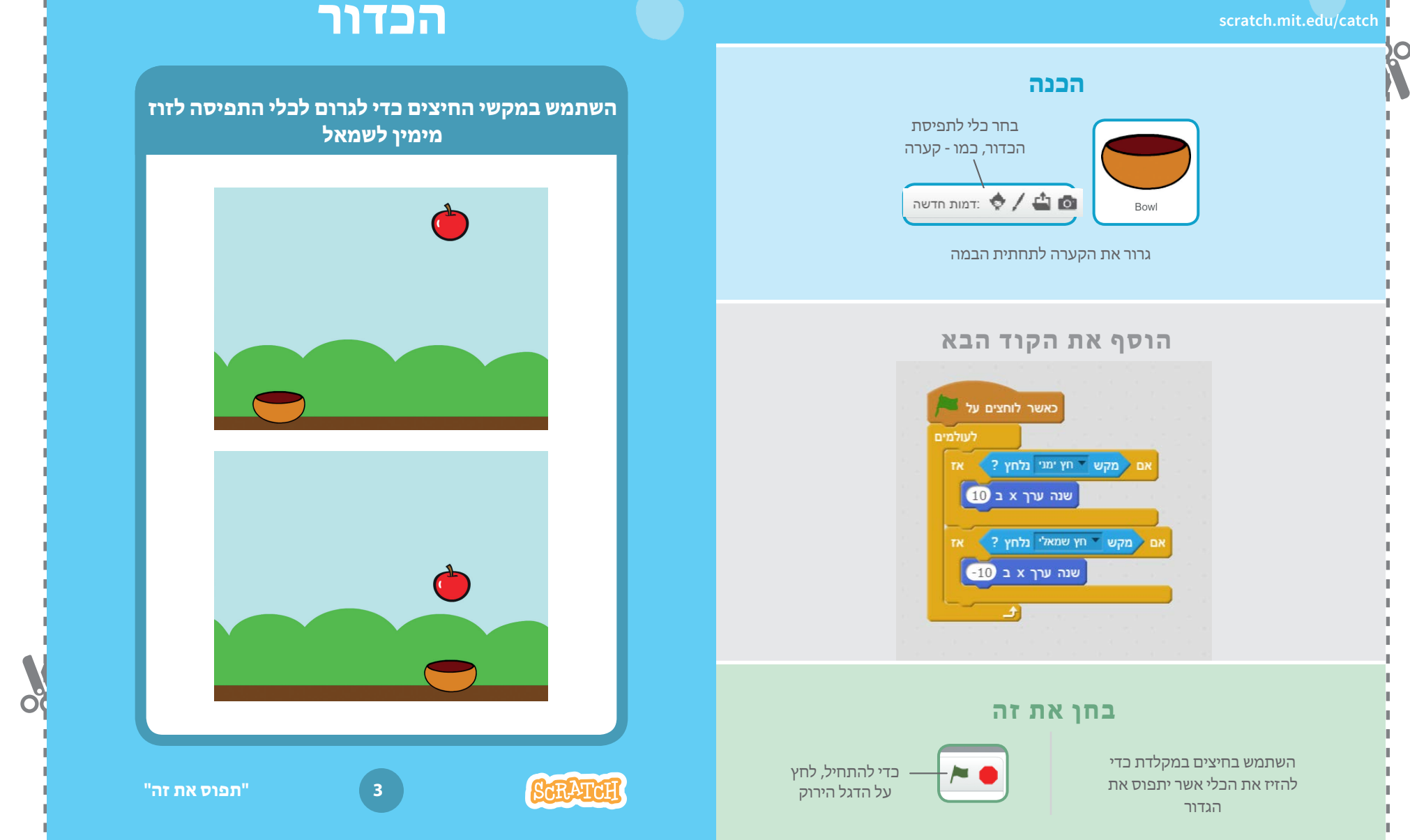

גזור לאורך קו הנקודות 🔥 הדבק את הצדדים האחוריים 🛱 קפל את הכרטיס לשניים

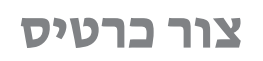

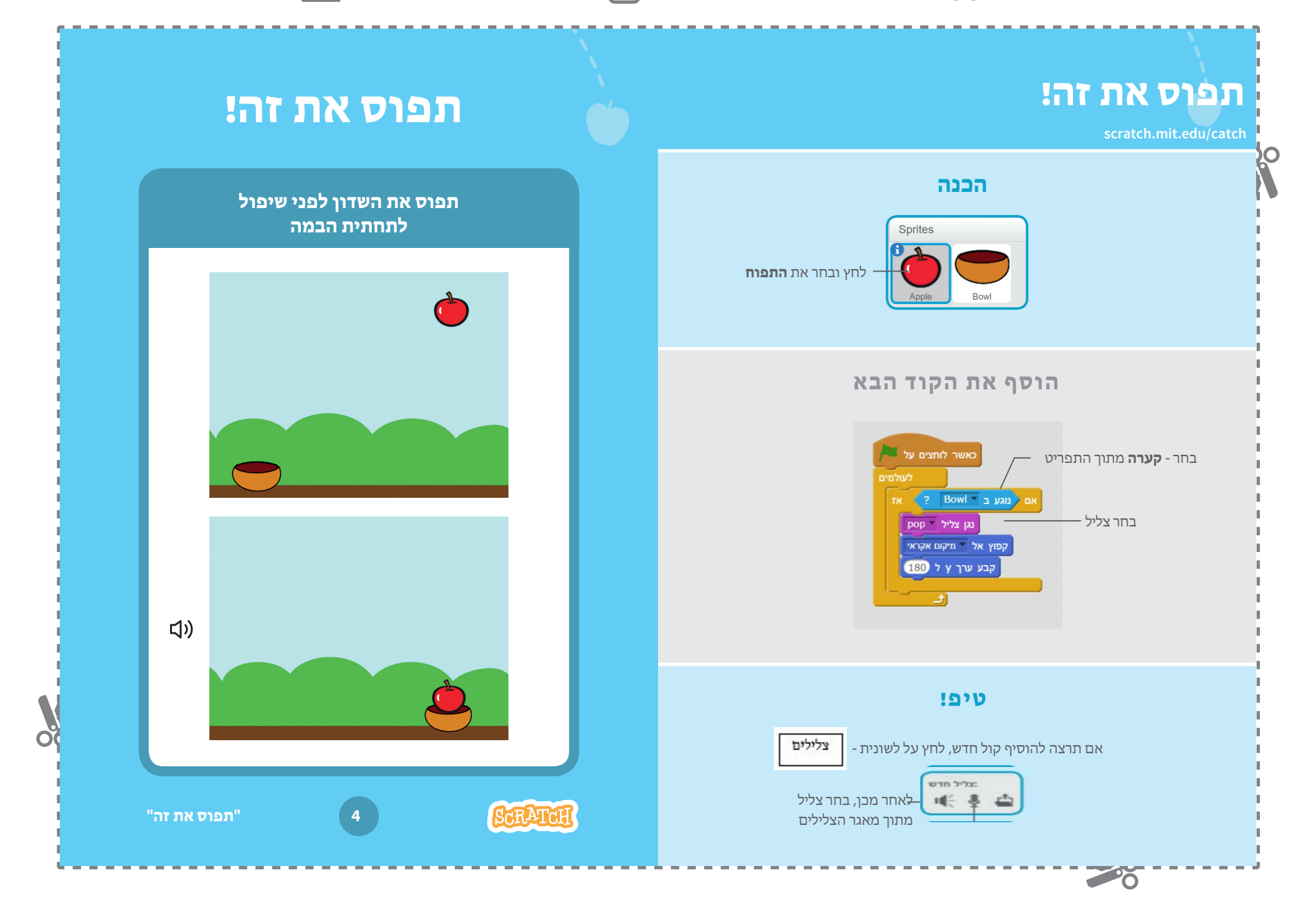

גזור לאורך קו הנקודות 🧏 הדבק את הצדדים האחוריים

קפל את הכרטיס לשניים 📋

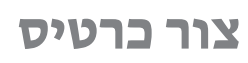

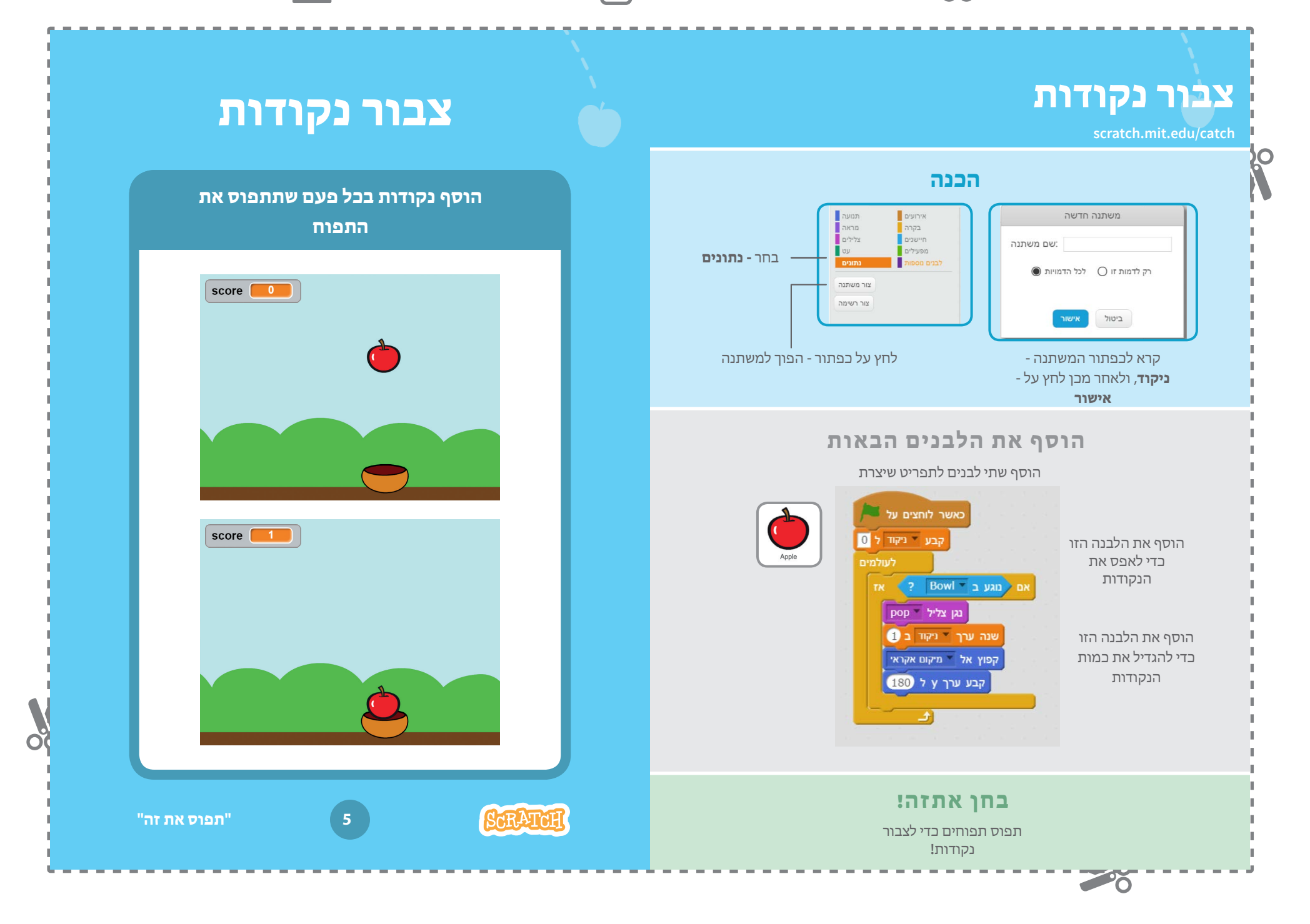

גזור לאורך קו הנקודות 🧑 הדבק את הצדדים האחוריים

קפל את הכרטיס לשניים

נקודות בונוס

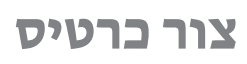

## נקודות בונוס

0

scratch.mit.edu/catch

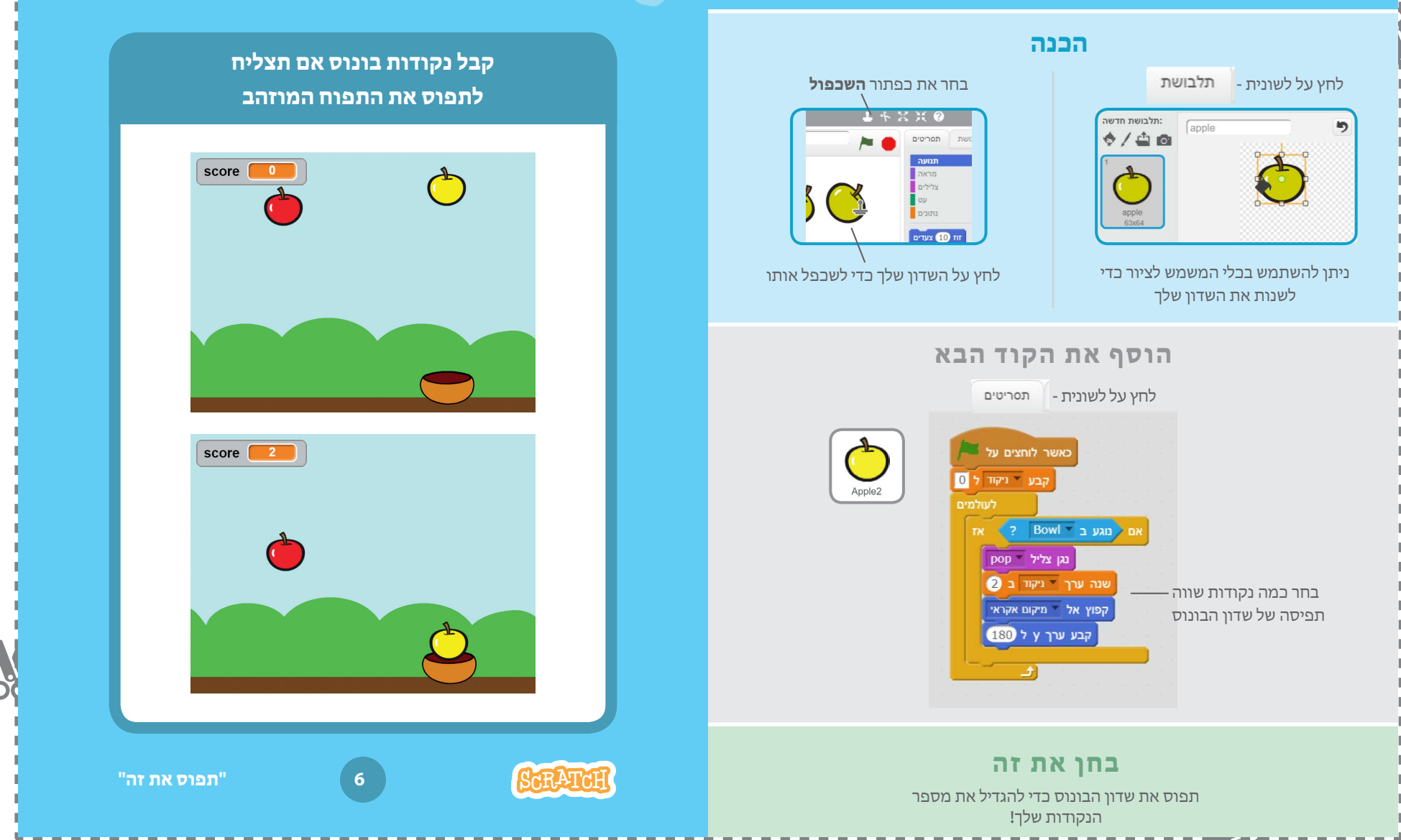

גזור לאורך קו הנקודות 💑 הדבק את הצדדים האחוריים 🛱 קפל את הכרטיס לשניים

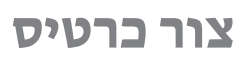

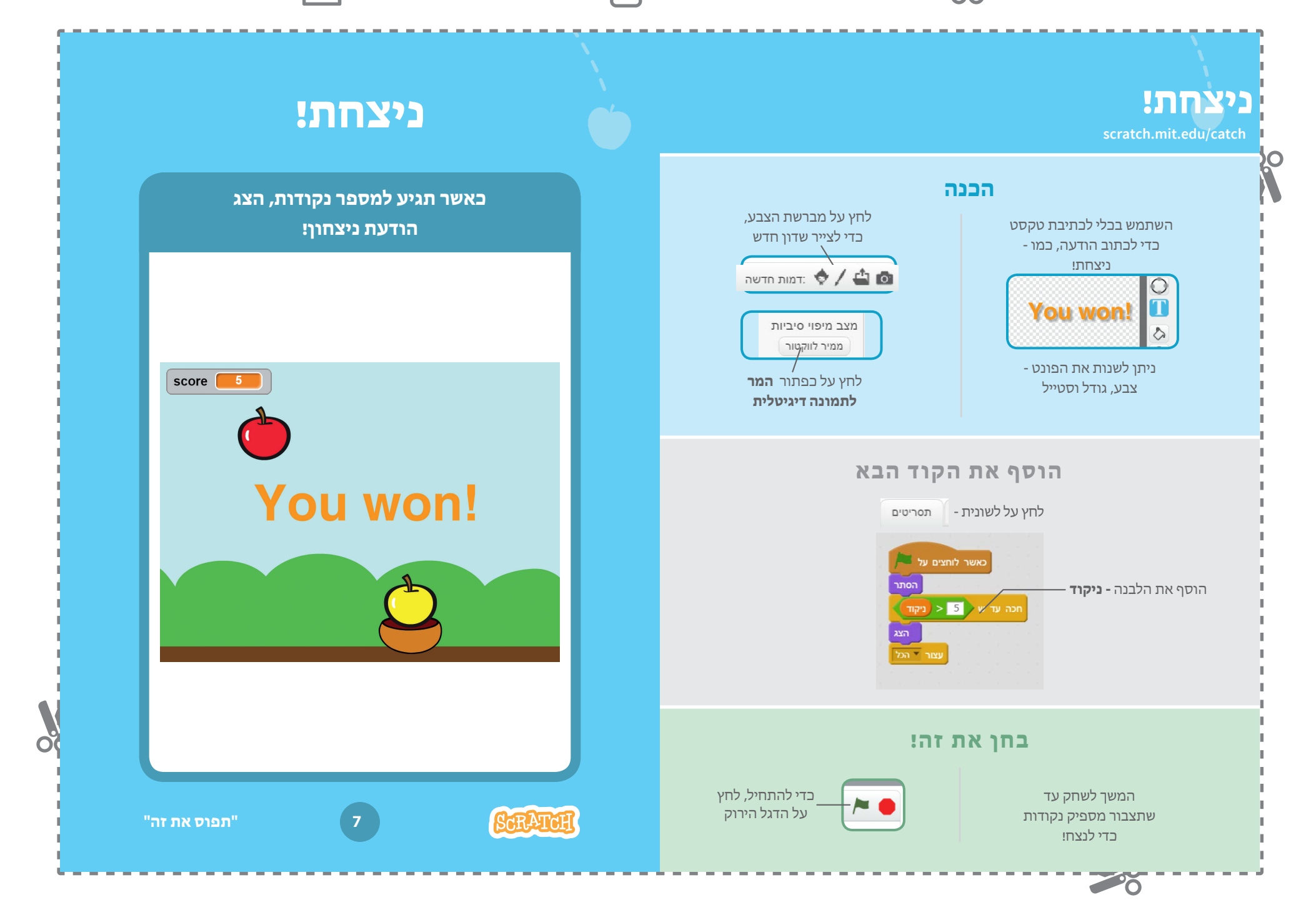